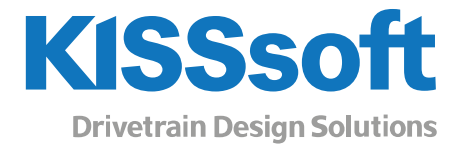

# KISSsys 2020 – Instruction 0021

# KISSsys default load spectrum calculation

T. +41 55 254 20 50 F. +41 55 254 20 51 info@KISSsoft.com www.KISSsoft.com

Sharing Knowledge

# Contents

| 1 Doc   | ument information                             | 3  |
|---------|-----------------------------------------------|----|
| 1.1     | Document change record                        | 3  |
| 2 Intro | duction                                       | 3  |
| 2.1     | Load spectrum definition in KISSsoft database | 3  |
| 3 Usin  | g the KISSsys functions                       | 3  |
| 3.1     | Select a load spectrum                        | 3  |
| 3.1.1   | Select from database                          | 4  |
| 3.1.2   | Use nominal load calculation                  | 6  |
| 3.2     | Calculation with load spectrum                | 6  |
| 3.3     | Single load step calculation                  | 8  |
| 4 Exa   | mple                                          | 8  |
| 4.1     | File to start with                            | 8  |
| 4.2     | Adding bearing life to user interface         | 8  |
| 4.3     | Calculation without load spectrum             | 9  |
| 4.4     | Calculation with load spectrum                | 9  |
| 4.5     | Calculation without load spectrum             | 10 |
| 5 Mes   | sages                                         | 10 |
| 5.1     | Message about application factor              |    |
| 5.2     | Message if you are not in administrator mode  | 11 |

# 1 Document information

| Revision | Date       | Author | Comments                                                        |
|----------|------------|--------|-----------------------------------------------------------------|
| 0        | 10.6.2014  | HD     | Original document                                               |
| 1        | 31.3.2015  | CY     | Changes to adapt 2015 version, where own input is not available |
| 2        | 11.04.2016 | TP     | Restructure of the buttons on the interface                     |
| 3        | 15.08.2019 | FK     | Updating with Rel. 2019                                         |
| 4        | 08.06.2020 | FK     | Updating with Rel. 2020                                         |

### 1.1 Document change record

# 2 Introduction

### 2.1 Load spectrum definition in KISSsoft database

Note that this function works for KISSsys models where you have simple kinematics. Models with **power splits** and **different power paths** (transmission gearboxes) can be handled better by using the <u>load spectrum template</u> (see documentation on the KISSsoft homepage).

# 3 Using the KISSsys functions

### 3.1 Select a load spectrum

Once some calculations are in the KISSsys file, you can select a load spectrum from using the button as shown below (general button since 2016, the other one is for the load spectrum template calculation).

| Κ    | KISSsys | - TwoStag | eHelical | Gearbox. | ks     |       |     |      |      |      |     |      |      |      |       |     |      |      |
|------|---------|-----------|----------|----------|--------|-------|-----|------|------|------|-----|------|------|------|-------|-----|------|------|
| File | View    | System    | Insert   | Extras   | Window | Help  |     |      |      |      |     |      |      |      |       |     |      |      |
|      | <u></u> | <b>,</b>  |          | Ţ        |        | F 🗗   | \$  | ΣΩ   | Σ    | Σ    | ĮΈΣ | LΣ   | Σ    | φΣ   | V     | ₹ŢΣ |      |      |
|      |         |           |          |          | cal    | culat | ion | from | n da | taba | ase | / ca | Icul | atic | on fi | om  | temp | late |

Figure 1. Function to select a load spectrum either from database or template

Then, a dialog will appear where you can select the load spectrum from a list. The following options are possible:

- 1) Use single load (nominal load condition)
- 2) Select a predefined load spectrum from the database.

K Select load spectrum calculation from database Load spectrum 1 Single stage load (no load spectrum) Own Input Type of calculation Standardised load spectrum, binominal distribution, p=1/1 Select load case Standardised load spectrum, binominal distribution, p=5/6 Standardised load spectrum, binominal distribution, p=2/3 Run calculation Standardised load spectrum, binominal distribution, p=1/2 Standardised load spectrum, binominal distribution, p=1/3 2 Show report standardised load spectrum, binominal distribution, p=1/6 Standardised load spectrum, binominal distribution, p=0/1 Standardised load spectrum, exponential distribution, p=1/1

Figure 2. Select load spectrum ("Singe stage load" or load spectrum from database) from list

#### 3.1.1 Select from database

In the KISSsoft database, the user can add his own load spectra. Later, he can select these load spectra for calculation in KISSsys. To edit (e.g. to add a new load spectrum to the database) the database, use the database tool (close KISSsys and start KISSsoft as "Administrator") in KISSsoft (not in KISSsys).

| KISSsoft - License              | e number 500                       |             |          |                 |                   |            |        |
|---------------------------------|------------------------------------|-------------|----------|-----------------|-------------------|------------|--------|
| e Project View                  | Calculation Report Graphics Extras | Help        |          |                 |                   |            |        |
| - 🚖 🖧 🖟                         | 🔄 🛆 🔿 🙉 💷 📥 📪 🚺                    |             |          | ] 📢 ?           |                   |            |        |
|                                 |                                    | 8 2         |          |                 |                   |            |        |
|                                 |                                    |             |          |                 |                   |            |        |
| dules                           |                                    | -           |          |                 |                   |            |        |
| System modules                  |                                    | KISSs KISSs | oft      |                 |                   |            |        |
| KISSdesig                       | n                                  |             |          |                 |                   |            |        |
| Base modules                    |                                    |             | Do you w | ant to open the | database with wri | ite author | izatio |
| ✓ Toothing                      |                                    |             |          |                 |                   |            |        |
| <ul> <li>Cylindrical</li> </ul> | gears                              | -           |          |                 | _                 |            |        |
| 86 c                            | ingle gear                         |             |          | Vec             | No                | Car        | col    |
|                                 | ingle gear                         |             |          | Tes             |                   | Car        | icei   |
| ®@ C                            | ylindrical gear pair               |             |          | -               |                   |            |        |
| C Database tool                 |                                    |             |          |                 |                   |            | ×      |
| -                               |                                    |             |          |                 |                   |            |        |
| Group                           | Label                              |             |          | Database        | Table             |            | ~      |
| Belts and chain d               | V-belt Standard                    |             |          | 7000            | 2090NORM          |            |        |
| Belts and chain d               | Spline Standard                    |             |          | M000            | M02C              |            |        |
| Belts and chain d               | Chain profiles ISO 606             |             |          | 7000            | 7092PROFT         |            |        |
| Belts and chain d               | Toothed belt standard              |             |          | 2000            | 20021 1001 1E     |            |        |
| Bolte                           | Bore                               |             |          | 2000<br>M000    | MOARNORM          |            |        |
| Bolts                           | Thread type                        |             |          | M000            | M040GEW           |            |        |
| Bolts                           | Nute                               |             |          | M000            | MO4MNORM          |            |        |
| Bolts                           | Type                               |             |          | M000            | M040TVD           |            |        |
| Bolts                           | Washer                             |             |          | M000            |                   |            |        |
| Bolts                           | Tightening factor                  |             |          | M000            |                   |            |        |
| Bolts                           | Strength grade                     |             |          | M000            |                   |            |        |
| Polto                           | Surengui grade                     |             |          | M000            |                   |            |        |
| Polto                           | Coefficients of friction damage    |             |          | M000            |                   |            |        |
| Connections                     | Adherive                           |             |          | M000            | MODOVIER          |            |        |
| Connections                     | Soldera                            |             |          | M000            | M000LED           |            |        |
| Connections                     | Soluel's                           |             |          | M000            | MO2A              |            |        |
| Diverses                        | boits / pins                       |             |          | MOOD            | MUSA<br>KO1E      |            |        |
| Conoral                         | Lond constra                       |             |          | 7000            | LASTROLL          |            |        |
| Conoral                         | Lubricante                         |             |          | ZUUU            |                   |            |        |
| Conoral                         | Tolerances standard                |             |          | MOOO            | KLUD              |            |        |
| Coporal                         | Peam profiles                      |             |          | M000            | TRAFCER           |            |        |
| Materiale                       | Pagic data                         |             |          | VV000           | VICC              |            |        |
| Materiale                       | Coord                              |             |          | KMAT            | 7000              |            |        |
| Materials                       | ucais<br>Housing                   |             |          | KMAT            | LOUISTING         |            |        |
| Materials                       | Polto                              |             |          | KMAT            | M040              |            |        |
| Materials                       | Dolls<br>Interference ft           |             |          | NMAT            | MOTO              |            |        |
| Materials                       | Interierence fit                   |             |          | KMAT            | M010              |            |        |
| Materials                       | Strait Fruit Connection            |             |          | KMAT            | MORO              |            |        |
| Materials                       | Weided Joint<br>Chaft calculation  |             |          | KMAT            | M080              |            |        |
| Materials                       | Shart Calculation                  |             |          | KMAT            | 7090              |            |        |
| Materials                       | Giobold Worm Wheels                |             |          | KMAT            | 2080              |            |        |
| Materials                       | Spring calculation                 |             |          | KMAI            | F000              |            |        |
| Materials                       | Disc spring calculation            |             |          | KMAT            | F040              |            |        |
| materials                       | Plain bearing calculation          |             |          | KMAT            | W070              |            | ¥      |
|                                 |                                    |             |          |                 | Edit              | Close      |        |
|                                 |                                    |             |          |                 | Luit              | Ciuse      |        |

Figure 3. Opening the KISSsoft database tool

Open the Table named "LASTKOLL" and add a new load spectrum e.g. "KISSsys-ANL-14-908-Example-LDD" as described below.

Add e.g. a new load spectrum named "KISSsys-ANL-14-908-Example-LDD" as follows (press the *button and enter*)

| K Datab                                                                                                    | ase tool                                                                    |                                                                                  |                                                                                                    |                |                       |                     |                           | ×                |                 |                |                    |             |
|----------------------------------------------------------------------------------------------------|-----------------------------------------------------------------------------|----------------------------------------------------------------------------------|----------------------------------------------------------------------------------------------------|----------------|-----------------------|---------------------|---------------------------|------------------|-----------------|----------------|--------------------|-------------|
| Database                                                                                                    | Z000                                                                        | Table                                                                            | LASTKOLL                                                                                                    | ]              | Filter                | Display only active | datasets                  | •                |                 |                |                    |             |
| ID                                                                                                    | Order Label                                                                 |                                                                                  |                                                                                                    | K E            | dit entry             |                     |                           |                  |                 |                |                    | ×           |
| 19999     1 Own Input       10050     2 Single stage load (no load spectrum)       10060     3 Standardised load spectrum, binominal distribution, p=1/1       10070     4 Standardised load spectrum, binominal distribution, p=5/6       10080     5 Standardised load spectrum, binominal distribution, p=2/3       10090     6 Standardised load spectrum, binominal distribution, p=1/2       10090     6 Standardised load spectrum, binominal distribution, p=1/2 |                                                                             |                                                                                  |                                                                                                    |                | 20000<br>s active     |                     | Created by:<br>Changed by | fknecht<br>:     |                 | ] on:<br>] on: | 15.08.2019 16:36   | 5:45        |
| 10110<br>10120<br>10130<br>10140                                                                                                    | 8 Standardised<br>9 Standardised<br>10 Standardised<br>11 Standardised      | oad spectrum, bind<br>oad spectrum, bind<br>oad spectrum, exp                    | minal distribution, $p = 1/6$<br>minal distribution, $p = 0/1$<br>onential distribution, $p = 1/1$<br>opential distribution, $p = 5/6$ | Label<br>Input | KISSsys-ANL-14        | -908-Example-LDI    | 2                         |                  | Read load spect | trum from      | file               |             |
| 10140<br>10150<br>10160<br>10170                                                                                                    | 12 Standardised<br>12 Standardised<br>13 Standardised<br>14 Standardised    | oad spectrum, exp<br>oad spectrum, exp<br>oad spectrum, exp<br>oad spectrum, exp | onential distribution, p=2/3<br>onential distribution, p=1/2<br>onential distribution, p=1/3                                           | F<br>1         | requency<br>0.0500000 | Torque factor       | Speed 1                   | factor<br>0.5000 |                 |                |                    |             |
| 10180<br>10190<br>10010                                                                                                    | 16 Standardised I<br>16 Standardised I<br>17 Equivalent des                 | oad spectrum, exp<br>oad spectrum, exp<br>sign load 1 acc. DIN                   | phential distribution, $p=1/6$<br>phential distribution, $p=0/1$<br>15020:1974                                                         | 2              | 0.2000000             | 1.00                | 00                        | 0.9000           |                 |                |                    |             |
| 10020<br>10030<br>10220<br>10230                                                                                                    | 18 Equivalent des<br>19 Equivalent des<br>20 DNV41.2 with<br>21 FKM Example | sign load 2 acc. DIN<br>sign load 3 acc. DIN<br>KA=1.15 and KAP=<br>5.2          | 15020:1974<br>15020:1974<br>=1.4                                                                                                    | 3              | 0.350000              | 0.90                | 00                        | 1.0000           |                 |                |                    |             |
| 10040<br>10200<br>10210                                                                                                    | 22 Equivalent des<br>23 Example with<br>24 Example with                     | sign load KISSsoft<br>file (basic)<br>file (with factors)                        | - 2                                                                                                    |                |                       |                     |                           |                  |                 |                |                    |             |
| 20000                                                                                                    | 25 KISSsys-ANL-                                                             | 14-908-Example-LD                                                                | 5                                                                                                    | +              | - 🗙                   |                     |                           |                  |                 |                | OK                 | Cancel      |
|                                                                                                    |                                                                             |                                                                                  |                                                                                                    |                |                       |                     |                           |                  | K KISSsoft      |                |                    | ×           |
| <                                                                                                    | e shown columns for                                                         |                                                                                  |                                                                                                    |                |                       |                     |                           | >                | 1 The o         | database h     | has been saved suc | ccessfully. |
|                                                                                                    |                                                                             | ₹ <b>3</b> 2                                                                     |                                                                                                    |                | Save                  | Edit                | Close                     |                  |                 |                |                    | ОК          |

Figure 4. Adding a load spectrum in the database tool.

In order to calculate the load spectrum without changing the kinematic, it <u>must be defined</u> with **factors** and not absolute values.

Press "Ok", "Save" and "Close" to complete and save the input. You can now select this new load spectrum from the database. By doing this, the load spectrum is <u>set to all the elements in the three structure</u> (but the flag to consider load spectrum is not set).

| μέζ με 💵           | مΣ 🐺 🖅 🚆 🗧                        | f 🎁 🕤 | 9        |
|--------------------|-----------------------------------|-------|----------|
| K Select load s    | pectrum calculation from database | 2     | $\times$ |
| .oad spectrum      | KISSsys-ANL-14-908-Example-LDD    |       | •        |
| ype of calculation | Full load spectrum calculation    |       | •        |
| elect load case    |                                   |       | 1.0000   |
| tun calculation    | No                                |       | •        |
| how report         | No                                |       | •        |
|                    |                                   | OK    | Cancel   |

Figure 5. Choose defined loadspectrum from database

Then, a new window / table will be created by KISSsys, showing the load spectrum (note that you cannot edit this load spectrum in KISSsys level as it is imported from a database):

|   | K         | LoadSpectrumFrom | DB    |
|---|-----------|------------------|-------|
|   | Frequency | TorqueOrPower    | Speed |
| 1 | 0.05      | 1.3              | 0.5   |
| 2 | 0.2       | 1                | 0.9   |
| 3 | 0.35      | 0.9              | 1     |
| 4 | 0.4       | 0.8              | 1.3   |

Figure 6. Load spectrum imported from database into KISSsys table.

#### 3.1.2 Use nominal load calculation

Once you select "Single stage (no collective)", the load spectrum will be removed from the whole model including all single elements. The user can thereby perform a "proper" nominal calculation with this selection to clean up the model (see following figure)

| έ μΣ                | ♦٢ 💯 😤 🐺 🏹                           | <b>*</b> | 5 | 1 | T    |          |
|---------------------|--------------------------------------|----------|---|---|------|----------|
| K Select load s     | pectrum calculation from database    |          |   |   |      | $\times$ |
| Load spectrum       | Single stage load (no load spectrum) | 1        |   |   |      | •        |
| Type of calculation | Full load spectrum calculation       | -        |   |   |      | •        |
| Select load case    |                                      |          |   |   | 1.   | 0000     |
| Run calculation     | No                                   |          |   |   |      | •        |
| Show report         | No                                   |          |   |   |      | •        |
|                     |                                      | C        | ж |   | Cano | el       |

Figure 7. Selecting "Single stage load (no load spectrum)"

#### 3.2 Calculation with load spectrum

To run the calculations with load spectrum, simply select "Yes" in the corresponding field.

| Ε                   | i 🖓 📲 📲 🖉 🏹                       | 8  | 5 | T     | ₩,       |
|---------------------|-----------------------------------|----|---|-------|----------|
| K Select load s     | pectrum calculation from database |    |   |       | $\times$ |
| Load spectrum       | KISSsys-ANL-14-908-Example-LDD    |    |   |       | •        |
| Type of calculation | Full load spectrum calculation    |    |   |       | -        |
| Select load case    |                                   |    |   | 1.    | 0000     |
| Run calculation     | Yes                               |    |   |       | •        |
| Show report         | No                                |    |   |       | •        |
|                     |                                   | ОК |   | Cance | el       |

Figure 8. Running the calculation

Note that the flag "Consider load spectrum" is then only **TEMPORARILY** set to all calculations so that if you press the button  $\Sigma$  or  $\mathbb{E}$ , then, the calculation will be done with its initial settings (if the user sets the flag manually in the calculation file, it is then calculated with load spectrum, otherwise with the nominal load).

When you run the calculation with load spectrum, the resulting gear and shaft safety factors and bearing life will be based on the load spectrum.

After running the calculation, you can see the load spectrum e.g. in the gear calculation.

|         |                      |                    |                                   |                    |                 |         | 1         |                 |                    |                |              |       |     |       |
|---------|----------------------|--------------------|-----------------------------------|--------------------|-----------------|---------|-----------|-----------------|--------------------|----------------|--------------|-------|-----|-------|
| Basic ( | lata Reference       | profile N          | lanufactu                         | uring Tolerances   | Rating          | Factors |           |                 |                    |                |              |       |     |       |
| Stre    | igth                 |                    |                                   |                    |                 |         |           |                 |                    |                |              |       |     |       |
| Cala    | dation mathed        |                    | 150                               | 6226,2006 Mathed   | 5               |         | -         |                 | D-6                |                |              |       | De  | 4-11- |
| Calc    | uauon metriou        |                    | 150                               | 6556;2006 Method I | 2               |         | •         |                 | Reference gea      |                | Details      |       |     |       |
| Calc    | ulation method scuff | fing               | according to calculation method 🔹 |                    |                 |         | Power     | Р               | 2.0944             | kW             | ۲            | L.    |     |       |
| Calc    | ulation method for n | nicropitting       | ISO/                              | TS 6336-22         |                 |         | •         | +               | Torque             | T <sub>1</sub> | 10.0000      | Nm    | 0   | +     |
| Calc    | ulation method toot  | n flank fractu     | ure No c                          | alculation         |                 |         | •         |                 | Speed              | n <sub>1</sub> | 2000.0000    | 1/min | 0   | بۇ -  |
| Drivi   | ng gear              |                    | Gear                              | ear 1 🗸 👻          |                 |         |           | Required servi  | ce life H          | 3000.0000      | h            |       | + + |       |
| Wor     | king flank gear 1    | gear 1 right flank |                                   |                    |                 | •       | 1         | Application fac | tor K <sub>A</sub> | 1.2500         |              |       | 1   |       |
| Sens    | e of rotation gear 1 | L                  |                                   |                    |                 |         | clockwise |                 |                    |                |              |       |     |       |
| Load    | spectrum             |                    |                                   |                    |                 |         |           |                 |                    |                |              |       |     |       |
| KIS     | Ssys-ANL-14-908-Ex   | kample-LDD         |                                   | •                  | 1               |         |           |                 |                    | Don't consider | load spectra |       |     | •     |
|         | Frequency [%]        | Power facto        | or                                | Speed factor       | К <sub>нв</sub> |         |           |                 |                    |                |              |       |     | ^     |
| 1       | 5.000000             |                    | 0.6500                            | 0.5000             |                 | 1.0000  |           |                 |                    |                |              |       |     |       |
| 2       | 20.000000            |                    | 0.9000                            | 0.9000             |                 | 1.0000  |           |                 |                    |                |              |       |     |       |
| 3       | 35.000000            |                    | 0.9000                            | 1.0000             |                 | 1.0000  |           |                 |                    |                |              |       |     |       |
|         |                      |                    |                                   |                    |                 |         |           |                 |                    |                |              |       |     | ×     |

Input Power 🔻 Factor 🔻

Figure 9. Definition of the load spectra in the gear calculation

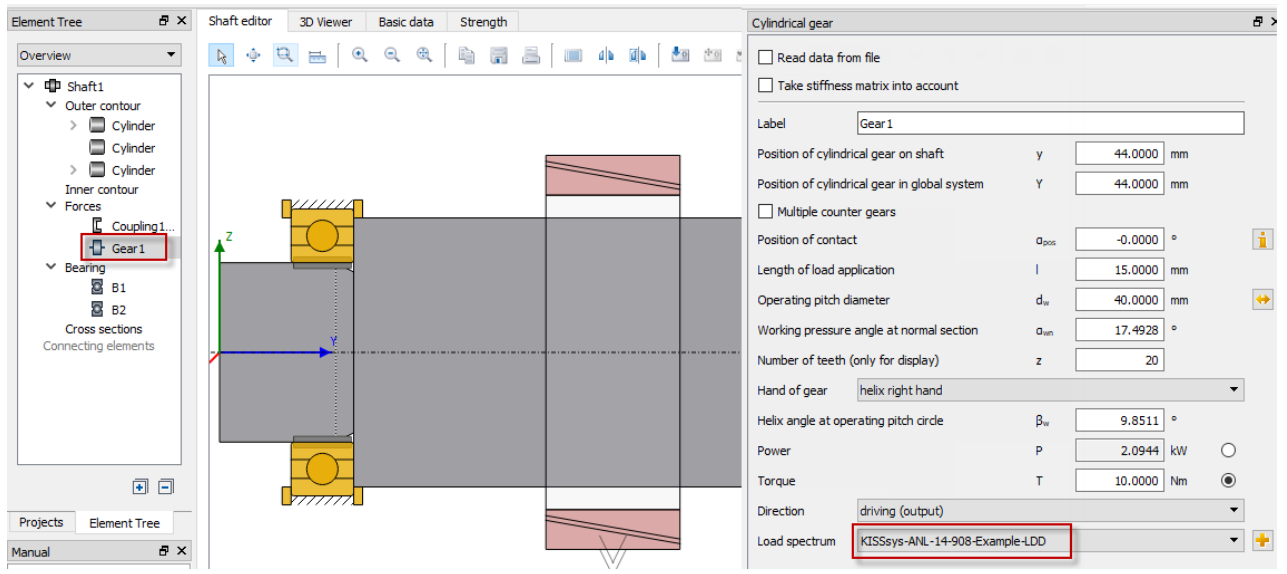

Or also in the shaft calculation

Figure 10. Definition of the load spectra in the shaft calculation

### 3.3 Single load step calculation

Like in KISSsoft, a single load step calculation can be performed with the selection below. The user can also select what bin to calculate. Once again, the flag is set only temporarily in the KISSsoft file.

| K Select load s     | pectrum calculation from database | e  | ×      |
|---------------------|-----------------------------------|----|--------|
| Load spectrum       | KISSsys-ANL-14-908-Example-LDD    |    | •      |
| Type of calculation | Single load step from spectrum    |    | -      |
| Select load case    |                                   | 2  | 3      |
| Run calculation     | Yes                               |    | -      |
| Show report         | No                                |    | •      |
|                     |                                   | ОК | Cancel |

Figure 11. Single load step calculation

# 4 Example

### 4.1 File to start with

Open the below file to start and select administrator mode:

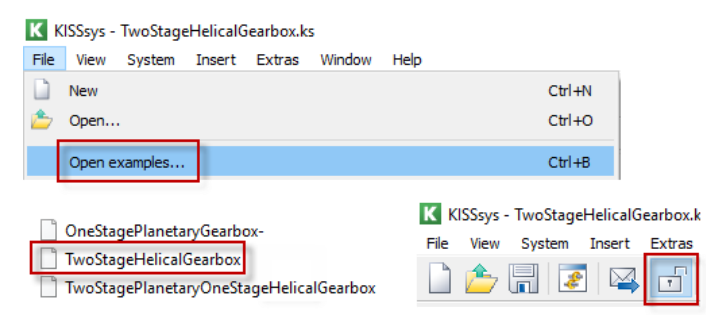

Figure 12. Open example file "TwoStageHelicalGearbox.ks" and select administrator mode

## 4.2 Adding bearing life to user interface

Let us now add the resulting bearing lifetime to the user interface (and add some text). First, enter "Bearing Life B1 (h)" in the corresponding cell (see following figure). Then, use right mouse click on "B1" and select "Properties". Then, mark the target cell and select the variable "Lh" and press "Insert as expression".

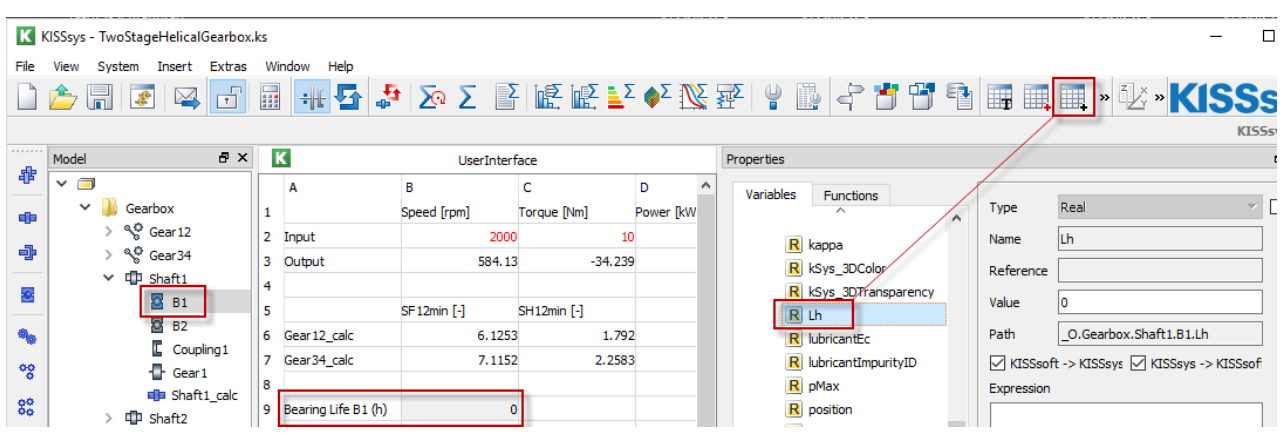

Figure 13. Adding a bearing life to the user interface

### 4.3 Calculation without load spectrum

To run a calculation without a load spectrum and e.g. with an input speed of 1900RpM and an input torque of 11Nm, proceed as follows:

1) Enter speed and torque in the "UserInterface"

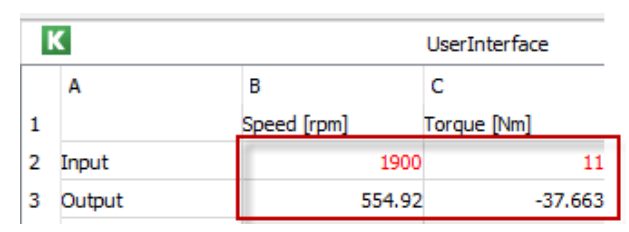

Figure 14. Nominal speed and torque input

2) Run kinematic calculation by pressing

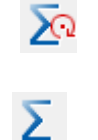

3) Run strength calculation by pressing

The following results will appear in the UI:

| SF12min [-] | SH12min [-]                                    |                                                           |
|-------------|------------------------------------------------|-----------------------------------------------------------|
| 6.2349      |                                                | 1.6996                                                    |
| 7.261       |                                                | 2.1454                                                    |
| 15842.51574 | •                                              |                                                           |
|             | SF 12min [-]<br>6.2349<br>7.261<br>15842.51574 | SF12min [-] SH12min [-]<br>6.2349<br>7.261<br>15842.51574 |

Figure 15. Nominal load calculation - results

### 4.4 Calculation with load spectrum

| Now, select a                                            | load spectrum by pressing                                 | e.g.:  |  |  |  |
|----------------------------------------------------------|-----------------------------------------------------------|--------|--|--|--|
| K Select load spectrum calculation from database $	imes$ |                                                           |        |  |  |  |
| Load spectrum                                            | Standardised load spectrum, binominal distribution, p=1/2 |        |  |  |  |
| Type of calculation                                      | Full load spectrum calculation                            |        |  |  |  |
| Select load case                                         |                                                           | 1.0000 |  |  |  |
| Run calculation                                          | Yes                                                       | •      |  |  |  |
| Show report                                              | Yes                                                       | •      |  |  |  |
|                                                          | ОК                                                        | Cancel |  |  |  |

Figure 16. Spectrum selection

The load spectrum is shown as below:

| UserInterface |           |               | \$    | LoadSpectrumFromDB |  |
|---------------|-----------|---------------|-------|--------------------|--|
|               | Frequency | TorqueOrPower | Speed |                    |  |
| 1             | 2e-006    | 1             |       | 1                  |  |
| 2             | 1.6e-005  | 0.975         |       | 1                  |  |
| 3             | 0.00028   | 0.925         |       | 1                  |  |
| 4             | 0.00272   | 0.863         |       | 1                  |  |
| 5             | 0.02      | 0.788         |       | 1                  |  |
| 6             | 0.092     | 0.713         |       | 1                  |  |
| 7             | 0.28      | 0.638         |       | 1                  |  |
| 8             | 0.60498   | 0.563         |       | 1                  |  |

Figure 17. Spectrum definition

Then, run the load spectrum calculation with the corresponding button, you will get as result:

|                     | SF12min [-] | SH12min [-] |
|---------------------|-------------|-------------|
| Gear 12_calc        | 7.9175      | 2.0407      |
| Gear34_calc         | 8.9679      | 2.463       |
| Bearing Life B1 (h) | 60657.5804  |             |

Figure 18. Spectrum calculation results

#### 4.5 Calculation without load spectrum

Now, a load spectrum is defined. But if you again press **2**, the result will again be for the nominal load.

# 5 Messages

#### 5.1 Message about application factor

By default, an application factor of KA=1.25 is used in the gear calculations. When you use a load spectrum, the application factor should be set to KA=1.00 in all individual gear calculations (because we use a load spectrum instead of an application factor). KISSsys checks whether any of the KISSsoft gear calculation still has an application factor KA different to 1.00. If so, you will get the below message. Note that the calculation will also run if the application factors are not equal to 1.00. Then, the application factor will be used together with the load spectrum.

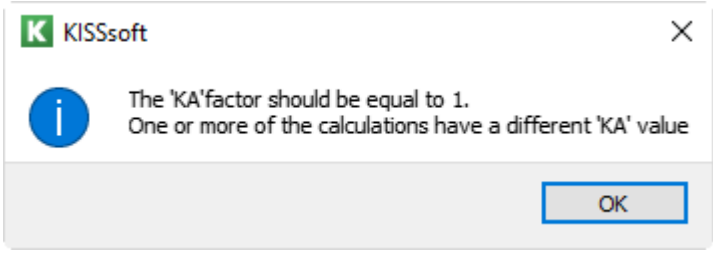

Figure 19. Message stating that KA should be equal to 1

## 5.2 Message if you are not in administrator mode

If you want to enter your own load spectrum using "Own input" but you are not in administrator mode, you will get the below message. Activate the administrator mode to avoid this.

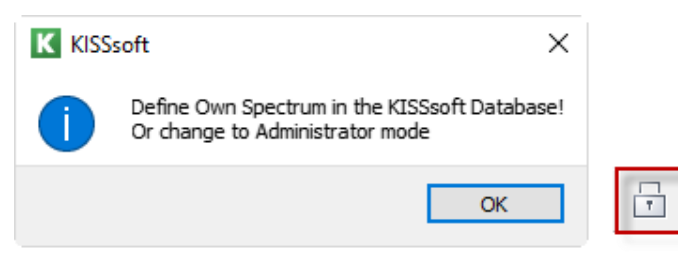

Figure 20. Restrictions without the activation of administrator rights